YTD Video Downloader gratis programma

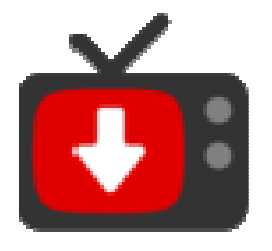

op dit moment het beste Youtube downloadprogramma

http://download.cnet.com/YTD/ 3000-2071\_4-76169892.html

## Downloadprogramma's voor Youtube

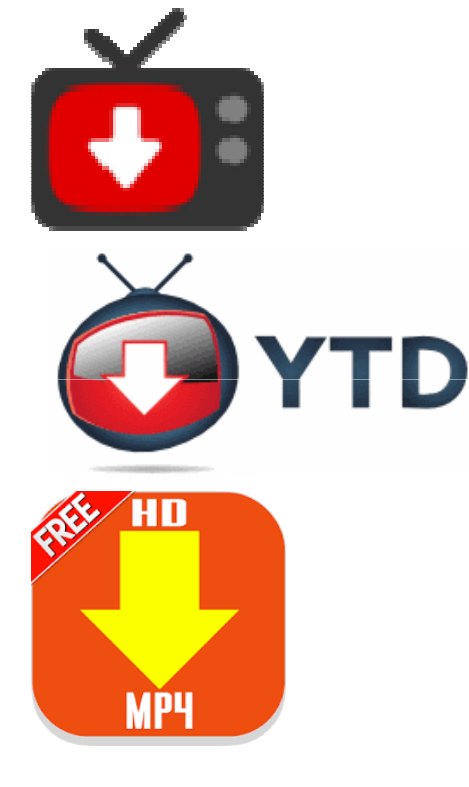

YTD Video Downloader

YTD Youtube Downloader

HD MP4 Downloader

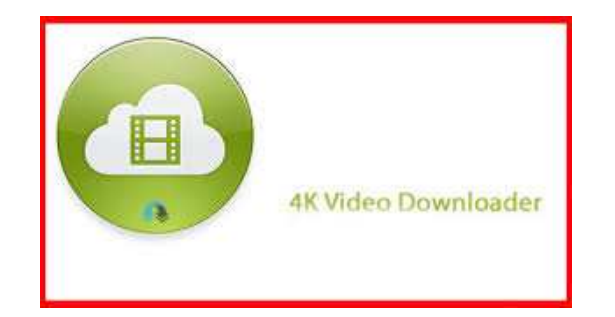

4K Video Downloader

### We instaleren de "4kvideodownloader

 Ga naar internet en download het programma met de link: <u>https://dl.4kdownload.com/app/4kvideodownloader 4.4.5.msi</u>
Het programma is geheel gratis en als je betaald dan kun je ook 4k

van Youtube downloaden.

Voor de mensen met een MAC computer is de beste download programma:

Air 3.4.193 [TNT].dmg

## Downloaden is niet zonder gevaar Downloaden is niet zonder veranderingen

- 1. Virus
- 2. Verboden muziek (beschermd)
- 3. Filters ingebouwd (beeld en geluid) ivm merkinbreuk, filmpjes betalen
- 4. Rechten
- 5. Beeldmerk of logo over het beeld
- 6. Downloaden wordt soms onmogelijk
- 7. Programma's veranderen steeds

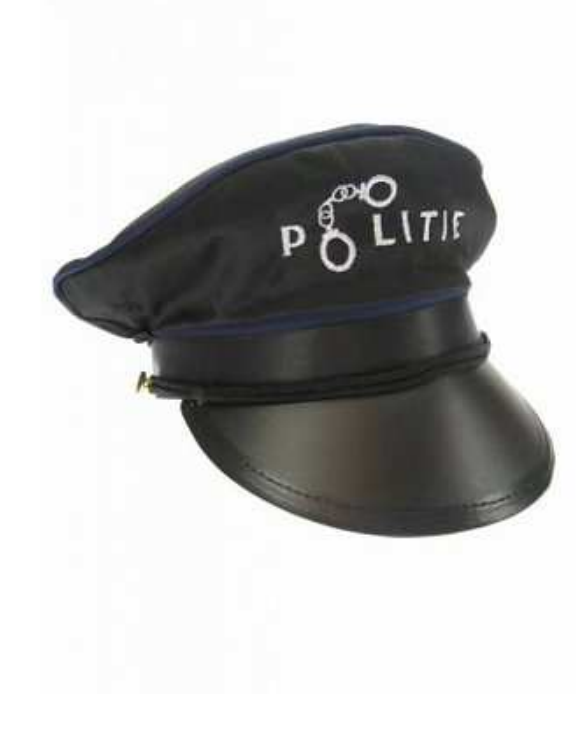

#### Download YTD van het internet op je computer

open YTD om een download pad te maken.

Dit doe je als volgt:

1.Open het programma YTD, klik twee keer op de pictogram

2.Ga naar "Convert File" en klik met de linkermuisknop hierop

3.Ga naar Save to folder en maak een downloadpad naar een map in je bestanden

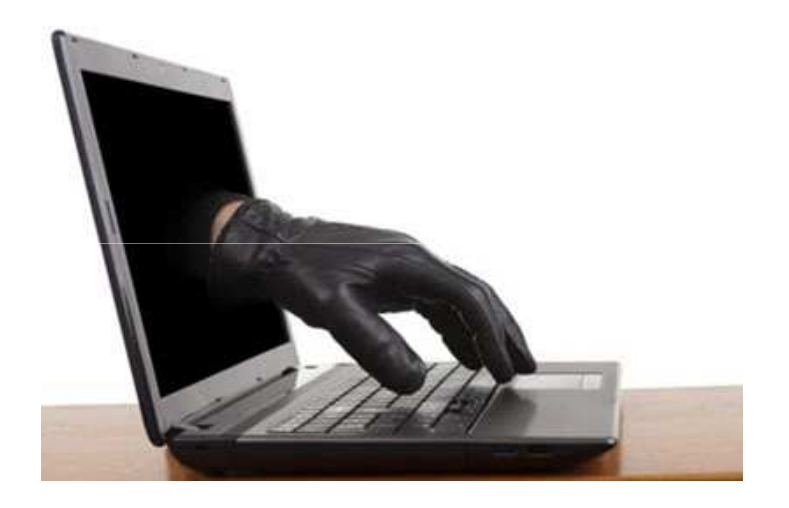

### Zet je programma's op je taakbalk:

1. Ga naar Youtube en sluit af met het streepje. Youtube staat nu op je taalkbalk

2. Ga naar YTD Videodownloader en sluit af met het streepje. YTD staat nu op je taakbalk

3. Ga naar Magix en open het programma, nu zul je zien dat YTD geintegreerd is in Magix. Sluit af met streepje. Magix staat nu op je taakbalk

Een youtube download programma

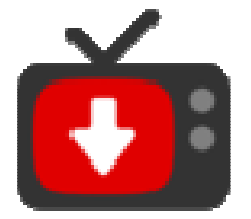

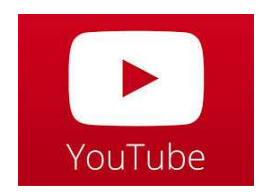

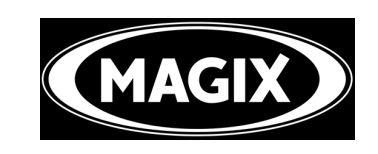

### Vervolgens:

4. Ga naar YouTube en je opent bv Beatles- Hey Jude, open de video en ga klik dan op delen

5. Ga op de blauw gearceerde link staan en klik met de rechtermuisknop

6. Ga naar de tweede regel "kopieren"en druk daarop met de linkermuisknop.

7. Ga naar de taalkbalk en druk op Magix. YTD is in Magix zichtbaar en druk twee keer daarop met de linkermuis

8. Linksboven staat Add download, druk daarop en ga naar het vakje onder de URL om de Youtube link te plakken.

9. Je ziet het filmpje downloaden

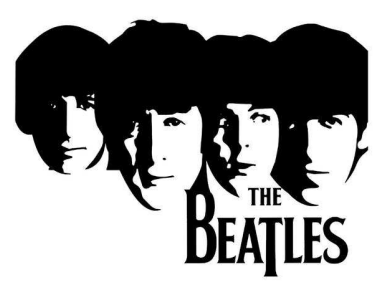

### Open nu magix via de taakbalk

- Open import
- Ga naar de map die je hebt aangegeven in het YTD download programma.
- Nu zie je dat de youtube film in je aangegeven map staat
- Sleep de film naar de tijdlijn

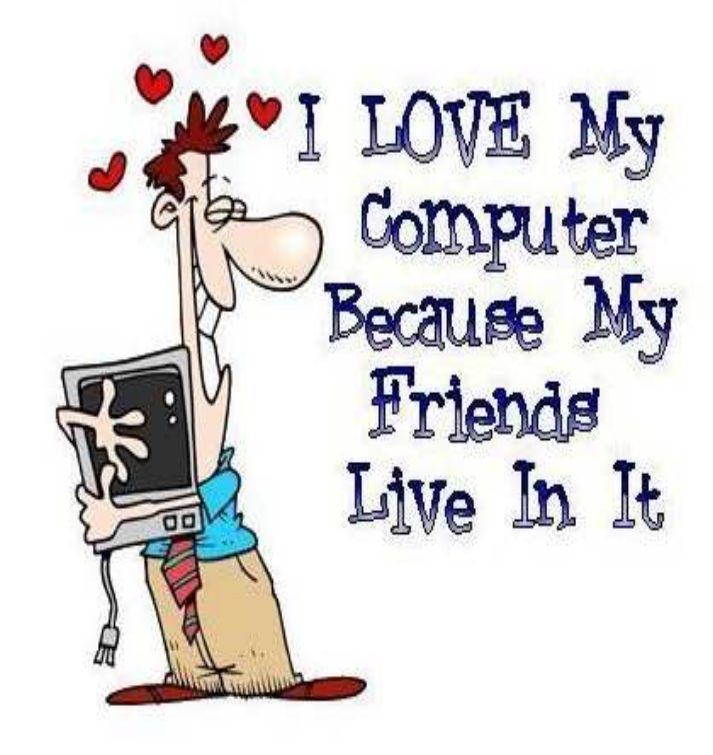

# Een YouTube kanaal aanmaken is eenvoudig

#### • <u>Ga naar YouTube</u>

- Klik rechts boven op inloggen
- Je komt nu op een inlog pagina, als je al een account bij Google hebt kun je nu gewoon je inlog gegevens invoeren, heb je echter nog geen Google account dan moet je er een aanmaken anders kun je geen YouTube kanaal aanmaken.
- Zorg dat je nu bent ingelogd op YouTube en klik helemaal rechtsboven op het (meeste blauwe poppetje) icoontje naast de "upload knop", en klik op "Creator Studio"
- Je ziet nu waarschijnlijk de boodschap dat een een YouTube kanaal moet aanmaken om video's te kunnen uploaden, klik op de blauwe link die iets als "een kanaal maken" zegt.
- Je krijgt nu de keuze om je voor- en achternaam te gebruiken of om een bedrijfs- of andere naam aan te maken, afhankelijk van wat je wilt maak je daar een keuze uit.
- Klik op je nieuwe kanaal om hem direct in gebruik te nemen!